#### Отчеты по визитам

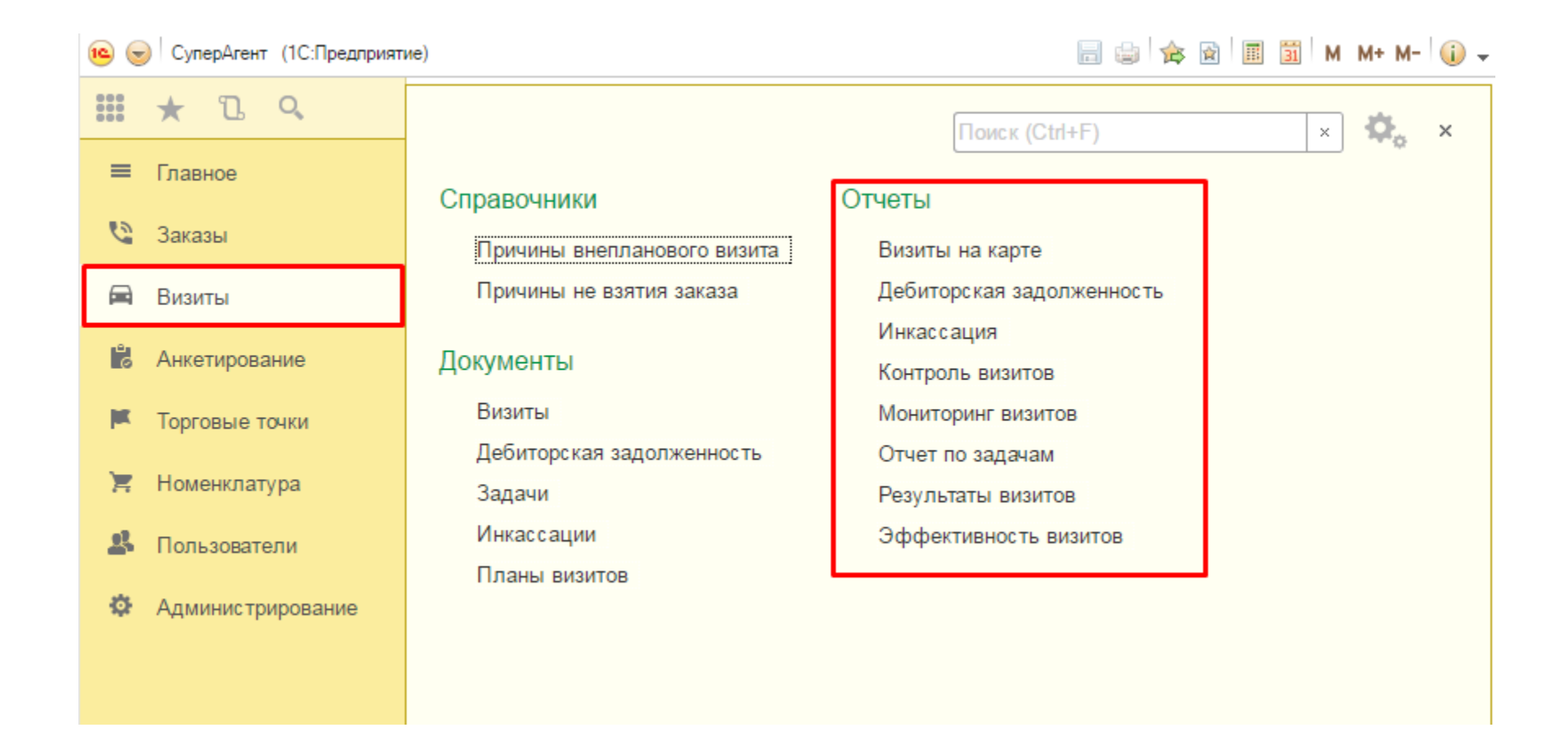

Все отчеты по визитам находятся в соответствующем разделе: «Визиты» – «Отчеты».

## Визиты на карте

Город, который будет отображаться на карте

Что обозначают

карте

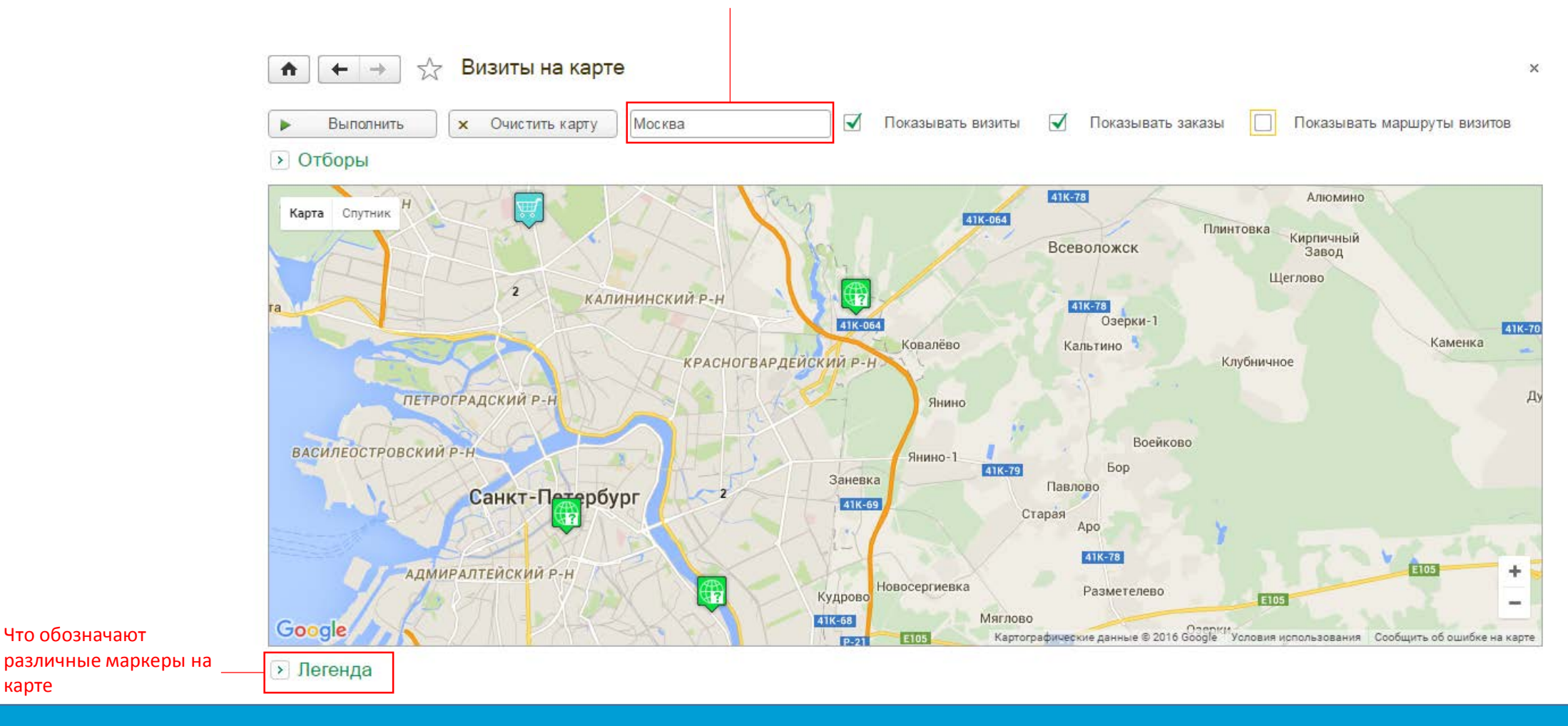

Здесь можно посмотреть расположение торговых точек, в которые были совершены визиты и/или в которых были сделаны заказы. Также можно отобразить маршруты визитов – торговые точки соединятся стрелками в зависимости от времени выполнения визита.

# Дебиторская задолженность

|                           | 🚹 🗲 → 🦙 Дебиторская задолженность                       | ×                   |                     |
|---------------------------|---------------------------------------------------------|---------------------|---------------------|
|                           | Сформировать Выбрать вариант Настройки                  | Еще 💌               |                     |
|                           | Пользовательские настройки                              |                     |                     |
|                           | Параметры: Период: 01.01.2015 - 30.04.2016              |                     |                     |
|                           | Торговая точка                                          | Сумма               |                     |
|                           | Документ                                                | документа           | илионта добиторской |
| Название торговой точки — | <del>–</del> 7Я Гагарина                                | 94 021,00 Cymma dol | чости               |
|                           | 56393737 от 16.03.15                                    | 57 983,00 задолжен  | ности               |
| Номер и дата договора _   | 5689387 от 13.02.15                                     | 36 038,00           |                     |
|                           | 7Я Московский                                           | 84 544,00           |                     |
|                           | 7367303279 от 21.02.15                                  | 83 794,00           |                     |
|                           | asdasdasd                                               | 750,00              |                     |
|                           | 🦳 7я Семья Енотаевская                                  | 5 000,00            |                     |
|                           | Договор №2323                                           | 5 000,00            |                     |
|                           | 🖵 Гипермаркет ОК                                        | 13 300,00           |                     |
|                           | Поставка (в ассортименте), документ №123 от 05.12.2015г | 5 500,00            |                     |
|                           | Поставка печенья, документ №4567 от 11.12.2015г         | 7 800,00            |                     |
|                           | 🔁 Дыбенко-мега                                          | 98 700,00           |                     |
|                           | Накладная №52 от 10.01.2016                             | 98 700,00           |                     |
|                           | 🔁 Дыбенко-плаза                                         | 37 300,00           |                     |
|                           | с\ф 32-3423                                             | 2 300,00            |                     |
|                           | с\ф 32-1210                                             | 35 000,00 -         |                     |
|                           |                                                         | →                   |                     |

Отчет показывает документы «Дебиторская задолженность» в разрезе торговых точек за выбранный период. Двойным нажатием левой клавиши мыши по названию торговой точки можно открыть ее карточку.

## Инкассация

|                                       | ▲ → ☆ Инкассация                            | ×           |                                                                    |
|---------------------------------------|---------------------------------------------|-------------|--------------------------------------------------------------------|
|                                       | Сформировать Выбрать вариант Настройки      | Еще 🔻       |                                                                    |
|                                       | Пользовательские настройки                  |             |                                                                    |
|                                       | Торговый представитель                      | Сумма       |                                                                    |
|                                       | Торговая точка Лимит задолженности          | инкассации  |                                                                    |
|                                       | Инкассация                                  | · ·         |                                                                    |
|                                       | Номер документа                             |             |                                                                    |
| Торговый представитель                | — ТП Иван Петров(user demo)                 | 5 070 983   | Пимит эрдолжонности, украрниций в картонко                         |
| Название торговой точки –             | 7Я Гагарина 50 00                           | 0 4 528 835 | Лимит задолженности, указанный в карточке                          |
|                                       | Инкассация 000000001 от 30.10.2015 16:08:26 | 40 036      | торговои точки                                                     |
|                                       | 56393737 ot 16.03.15                        | 40 000      |                                                                    |
|                                       | 5689387 ot 13.02.15                         | 36          |                                                                    |
|                                       | Инкассация 00000002 от 03.11.2015 15:55:18  | 37 038      |                                                                    |
|                                       | Не распределено                             | 1 000       | — Нераспределенная инкассация                                      |
|                                       | 5689387 от 13.02.15                         | 36 038      |                                                                    |
|                                       | Инкассация 000000004 от 03.11.2015 19:50:48 | 40 000      |                                                                    |
|                                       | Не распределено                             | 40 000      |                                                                    |
|                                       | Инкассация 00000005 от 03.11.2015 19:52:22  | 60 000      |                                                                    |
|                                       | Не распределено                             | 60 000      |                                                                    |
| та и время произведенной инкассации – | Инкассация 00000012 от 14.11.2015 14:33:03  | 152 000     | <ul> <li>Сумма инкассации за указанный день и время</li> </ul>     |
|                                       | Не распределено                             | 57 979      |                                                                    |
| Номер и дата документа дебиторской –  | 56393737 ot 16.03.15                        | 57 983      | <ul> <li>Сумма инкассации, распределенная по указанному</li> </ul> |
| залолженности                         | 5689387 от 13.02.15                         | 36 038      | локументу лебиторской залолженности                                |
|                                       | Инкассация 00000013 от 16.11.2015 12:19:27  | 500 000     |                                                                    |
|                                       | Не распределено                             | 405 979     |                                                                    |
|                                       | 5689387 от 13.02.15                         | 36 038      |                                                                    |
|                                       |                                             |             |                                                                    |

Отчет показывает суммы инкассации в разрезе торговых точек и торговых представителей с учетом распределения по документам дебиторской задолженности. Нераспределенная инкассация выделена красным цветом.

Номер, дата

#### Контроль визитов

×

Еще 🔻

п ← → ☆ Конт

Контроль визитов

Выбрать вариант.

Сформировать

Настройки.

#### Пользовательские настройки

| ₽ |                            |                  |                |             |             |             |             |      |      |                |       |              |
|---|----------------------------|------------------|----------------|-------------|-------------|-------------|-------------|------|------|----------------|-------|--------------|
| L | Параметры: Период: 19.05.2 | 2016 - 31.05.201 | 6              |             |             |             |             |      |      |                |       |              |
|   | <b>-</b> .                 |                  | 10.05.0040     | 00.05.0040  | 04.05.0040  |             |             |      |      |                |       |              |
|   | Горговыи представитель     | _                |                | _           | 19.05.2016  | 20.05.2016  | 21.05.2016  |      | -    |                | _     |              |
|   | Торговая точка             | Партнер          | Класс          | Тип         |             |             |             | План | Факт | Не выполненных | Вне   | % выполнения |
|   |                            |                  |                |             |             |             |             |      |      |                | плана | плана        |
| Ð | Алексей                    |                  |                |             | 16 / 12 / 2 | 20 / 16 / 2 | 18 / 1 / 13 | 145  | 72   | 73             | 21    | 49,66        |
|   | Азимут ТД                  | Партнер «ТПК     | Основной класс | Гипермаркет |             |             | Не был      | 2    | 0    | 2              | 0     | 0            |
|   | Алиса ООО                  | Партнер «ТПК     | Основной класс | Гипермаркет | Без фото    |             |             | 2    | 1    | 1              | 1     | 50,00        |
|   | Андрианов И. А. ИП         | Партнер «ТПК     | Основной класс | Гипермаркет |             | Без фото    |             | 2    | 2    |                | 0     | 100,00       |
|   | Арт-Стиль ООО              | Партнер «ТПК     | Основной класс | Гипермаркет | Без фото    |             |             | 2    | 1    | 1              | 0     | 50,00        |
|   | Bapexayc                   | Партнер «ТПК     | Основной класс | Гипермаркет |             | Без фото    |             | 2    | 2    |                | 0     | 100,00       |
|   | Витязь ООО Среднеуральск   | Партнер «ТПК     | Основной класс | Гипермаркет |             | Не был      |             | 2    | 0    | 2              | 0     | 0            |
|   | Волосников В.А.            | Партнер «ТПК     | Основной класс | Гипермаркет | Без фото    |             |             | 2    | 2    |                | 0     | 100,00       |
|   | Городской гипермаркет      | Партнер «ТПК     | Основной класс | Гипермаркет | Не был      |             |             | 2    | 1    | 1              | 0     | 50,00        |
|   | Десерт                     | Партнер «ТПК     | Основной класс | Гипермаркет |             |             | Без фото    | 3    | 1    | 2              | 1     | 33,33        |
|   | ДИКСИ ЮГ                   | Партнер «ТПК     | Основной класс | Гипермаркет |             |             | Не был      | 2    | 0    | 2              | 0     | 0            |
|   | Дыкин Н.И.                 | Партнер «ТПК     | Основной класс | Гипермаркет |             |             |             | 2    | 1    | 1              | 0     | 50.00        |
|   | Елисей                     | Партнер «ТПК     | Основной класс | Гипермаркет |             |             | Не был      | 2    | 0    | 2              | 0     | 0            |
|   | Елисей-Супер               | Партнер «ТПК     | Основной класс | Гипермаркет |             |             |             | 2    | 1    | 1              | 0     | 50.00        |
|   | Забрусков Д.В              | Партнер «ТПК     | Основной класс | Гипермаркет |             | Без фото    |             | 2    | 2    |                | 0     | 100.00       |
|   | Зори                       | Партнер «ТПК     | Основной класс | Гипермаркет | Не был      |             |             | 2    | 1    | 1              | 0     | 50.00        |
|   | Каравелла 93 ООО           | Партнер «ТПК     | Основной класс | Гипермаркет | Не был      |             | Без фото    | 3    | 1    | 2              | 1     | 33 33        |
|   |                            |                  |                |             | 110 0001    |             | 200 4010    |      | -    | -              | -     |              |

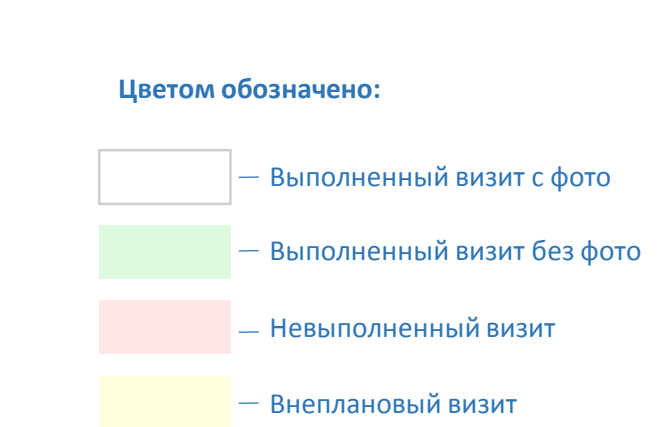

План – количество визитов по плану за период; Факт – количество выполненных визитов за период; Не выполненных – количество невыполненных визитов за период;

Вне плана – количество внеплановых визитов за период;

% выполнения плана – доля плановых выполненных визитов от запланированных визитов за период;

Здесь отображаются все выполненные и невыполненные торговым представителем визиты в торговые точки за выбранный период. Учитываются фотографии, сделанные или несделанные на экране «Вопросы» во время выполнения визита. Двойным нажатием левой клавиши мыши по названию торговой точки можно открыть ее карточку.

### Мониторинг визитов

|                                                                |                                                                                                    | 🗲 🔶 🏡 Мониторинг посец                                                                        | щений                             |                        | >                       |  |  |  |  |
|----------------------------------------------------------------|----------------------------------------------------------------------------------------------------|-----------------------------------------------------------------------------------------------|-----------------------------------|------------------------|-------------------------|--|--|--|--|
|                                                                | Сформировать         Выбрать вариант         Настройки         Еще ▼           > Пользовательские настройки |                                                                                               |                                   |                        |                         |  |  |  |  |
| Количество просроченных дней<br>(задается в настройках отчета) |                                                                                                    | Мониторинг посещений<br>Параметры: Дата отчета: 04.06.2016 0:00:00<br>Просрочка: 60<br>Регион |                                   |                        |                         |  |  |  |  |
|                                                                |                                                                                                    | Герритория<br>Торговая точка                                                                  | Адрес                             | Дата последнего визита | Торговый представитель  |  |  |  |  |
|                                                                | TÉ                                                                                                    | Территория АкваМаркет                                                                         | 1. Address                        |                        |                         |  |  |  |  |
|                                                                | IΙΤ                                                                                                    | Молния                                                                                        | Труда, 166                        | 26.05.2016 13:09:52    | Ирина Кривохижина (Аква |  |  |  |  |
|                                                                |                                                                                                    | Касторама                                                                                     | Труда, 203                        | 30.05.2016 12:26:26    | Ирина Кривохижина (Аква |  |  |  |  |
|                                                                |                                                                                                    | Молния                                                                                        | Братьев Кашириных, 133            | 31.05.2016 11:07:49    | Ирина Кривохижина (Аква |  |  |  |  |
|                                                                |                                                                                                    | Проспект                                                                                      | Воровского, 6                     | 31.05.2016 11:31:18    | Ирина Кривохижина (Аква |  |  |  |  |
|                                                                |                                                                                                    | РБТ                                                                                           | Молодогвардейцев 48а              | 01.06.2016 13:07:46    | Ирина Кривохижина (Аква |  |  |  |  |
|                                                                |                                                                                                    | Молния                                                                                        | Дарвина, 18                       | 01.06.2016 13:45:56    | Ирина Кривохижина (Аква |  |  |  |  |
|                                                                |                                                                                                    | Территория ТД "Зол отая Леди"                                                                 |                                   |                        |                         |  |  |  |  |
|                                                                |                                                                                                    | Магазин одежды №1 (Бюстье)                                                                    | г.Санкт-Петербург, ул.Марата 56   | 02.03.2016 13:15:36    | Андрей Топорков         |  |  |  |  |
|                                                                |                                                                                                    | Магазин одежды №2 (Женская одежда и<br>аксессуары)                                            | г.Санкт-Петербург, ул.Пушкина 122 | 03.03.2016 16:10:40    | Андрей Топорков         |  |  |  |  |
|                                                                |                                                                                                    | Магазин одежды №3 (Салон одежды)                                                              | г.Санкт-Петербург, ул.Пушкина 122 | 27.05.2016 11:08:55    | Андрей Топорков         |  |  |  |  |
|                                                                |                                                                                                    | Masaguru az ayray NoE (Magyag wayayag                                                         | г Санкт-Петербург, ул Невского 76 | 27 05 2016 11:20:31    | Андрей Топорков         |  |  |  |  |

Отчет отображает даты последних визитов в торговые точки с учетом количества просроченных дней. Красным цветом выделены торговые точки, по которым не было визитов более 60 дней, учитывая дату отчета. Количество просроченных и дата отчета устанавливаются в настройках. Там же можно установить условие для отображения только просроченных визитов.

## Отчет по задачам

х

Отчет по задачам

**n** 

+

| Сфор     | иировать Выбрать вариант Нас                                 | тройки                     |           |               |           |            | Еще ч |  |  |  |  |  |  |
|----------|--------------------------------------------------------------|----------------------------|-----------|---------------|-----------|------------|-------|--|--|--|--|--|--|
| • Пол    | > Пользовательские настройки                                 |                            |           |               |           |            |       |  |  |  |  |  |  |
|          | Параметры: Период: 11.02.2016 - 29.02.2016                   |                            |           |               |           |            |       |  |  |  |  |  |  |
|          | Регион                                                       |                            |           | Запланировано | Выполнено | Просрочено |       |  |  |  |  |  |  |
|          | Территория                                                   |                            |           |               |           |            |       |  |  |  |  |  |  |
|          | Торговая точка                                               |                            |           |               |           |            |       |  |  |  |  |  |  |
|          | Задача                                                       | Фактический<br>исполнитель | Завершена |               |           |            |       |  |  |  |  |  |  |
| <b>P</b> | Москва                                                       |                            |           | 7             | 26        | 1          | 2     |  |  |  |  |  |  |
|          | ЦАО                                                          |                            | 7         | 26            |           | 2          |       |  |  |  |  |  |  |
|          | 7Я Гагарина                                                  |                            | 1         | 1             |           |            |       |  |  |  |  |  |  |
|          | Задача 00000024 от 23.11.2015 14:14:33<br>(25.11.2015)       | Петров(user<br>demo)       | Да        |               | 1         |            |       |  |  |  |  |  |  |
|          | Задача 000000264 от 22.04.2016 10:40:00<br>(без ограничений) |                            | Нет       | 1             |           |            |       |  |  |  |  |  |  |
|          | 7Я Московский                                                |                            |           | 1             | 3         |            |       |  |  |  |  |  |  |
|          | Задача 00000025 от 23.11.2015 14:15:00<br>(27.11.2015)       | Петров(user<br>demo)       | Да        |               | 1         |            |       |  |  |  |  |  |  |
|          | Задача 00000026 от 23.11.2015 14:15:18<br>(25.11.2015)       | Петров(user<br>demo)       | Да        |               | 1         |            |       |  |  |  |  |  |  |
|          | Задача 00000027 от 23.11.2015 14:15:44<br>(23.11.2015)       | Петров(user<br>demo)       | Да        |               | 1         |            |       |  |  |  |  |  |  |
|          | Задача 000000271 от 22.04.2016 14:55:36                      |                            | Нет       | 1             |           |            |       |  |  |  |  |  |  |

Отчет показывает информацию о статусе задачи и исполнителе. А также о количестве запланированных, выполненных и просроченных задач в разрезе торговых точек, территорий и регионов.

#### Результаты визитов

🛖 🔶 🔆 Результаты визитов

Выбрать вариант..

Сформировать

Настройки.

#### Пользовательские настройки

|   | Результаты визитов<br>Параметры: Период: 19.05.2016 - 31.05.2016 |                                 |                                         |                                            |               |                                 |                 |                 |                                 |                        |              |                     |
|---|------------------------------------------------------------------|---------------------------------|-----------------------------------------|--------------------------------------------|---------------|---------------------------------|-----------------|-----------------|---------------------------------|------------------------|--------------|---------------------|
|   | торговый представи                                               | т                               | -                                       |                                            | D             | 0                               |                 |                 | D                               | D                      | 0            | 0                   |
|   | БИЗИТ                                                            | Территория                      | горговая точка                          | Адрес                                      | вид<br>Визита | координат                       | долгота         | широта          | Разница<br>GPS-коор<br>динат, м | время<br>окончания     | Сумма заказа | Сумма<br>инкассации |
|   | Визит<br>000000678 от<br>26.05.2016<br>9:08:27                   | Территория<br>«ТПК<br>Маслодел» | Ковалев П.А. ИП                         | г. Екатеринбург, ул.<br>Стрелочников, д. 4 | Плановый      | Зафиксирова<br>ны<br>координаты | 60,5991<br>4000 | 56,85655<br>000 | 835,33                          | 26.05.2016<br>9:40:14  | 4 198,40     |                     |
|   | Визит<br>000000677 от<br>26.05.2016<br>9:44:46                   | Территория<br>«ТПК<br>Маслодел» | Травина Г.Г.                            | г. Екатеринбург, ул.<br>Готвальда, 14      | Плановый      | Зафиксирова<br>ны<br>координаты | 60,5858<br>0000 | 56,85617<br>000 | 802,78                          | 26.05.2016<br>10:07:52 |              |                     |
|   | Визит<br>000000679 от<br>26.05.2016<br>10:14:23                  | Территория<br>«ТПК<br>Маслодел» | Волосников В.А.                         | г.Екатеринбург,<br>ул.Одинарка 1           | Плановый      | Зафиксирова<br>ны<br>координаты | 60,5707<br>7000 | 56,84927<br>000 | 142,99                          | 26.05.2016<br>10:32:04 |              |                     |
|   | Визит<br>000000674 от<br>26.05.2016<br>10:35:28                  | Территория<br>«ТПК<br>Маслодел» | Элект ООО (по<br>50-100 т.р. в<br>нед.) | г. Екатеринбург, ул.<br>Готвальда, 19      | Плановый      | Зафиксирова<br>ны<br>координаты | 60,5729<br>5000 | 56,84912<br>000 | 477,45                          | 26.05.2016<br>10:54:09 | 1 938,56     |                     |
| Ļ | Вирит                                                            | Теплитория                      | Vимвелсам                               | с Екатериц6урсул. О                        | Плановый      | Зафиксирова                     | 60 56/8         | 56 8/821        | 17 /0                           | 26.05.2016             | 3 359 52     |                     |

Ключевые показатели:

×

Еще 🔻

Вид визита – плановый/внеплановый. Состояние координат – координаты зафиксированы/координаты не зафиксированы. Долгота/Широта – зафиксированные координаты визита. Разница GPS-координат, м - расстояние между координатами торговой точки координатами визита; Время начала – дата/время открытия визита; Время окончания – дата/время закрытия визита; Продолжительность визита, (мин) продолжительность выполнения визита: разница между временем окончания и начала. Сумма заказа – сумма заказа в данном

сумма заказа – сумма заказа в данном визите;

**Сумма инкассации** – сумма инкассации в данном визите.

Отчет показывает выполненные визиты за определенный период, а также координаты визита, суммы заказа и инкассации.

## Эффективность визитов

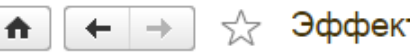

Эффективность визитов

Сформировать

Выбрать вариант...

Настройки...

Еще 🔻

 $\times$ 

#### • Пользовательские настройки

| F |                        |          |             |                   |         |          |            |           | *         |
|---|------------------------|----------|-------------|-------------------|---------|----------|------------|-----------|-----------|
|   | параметры: период:     |          |             |                   |         |          |            |           |           |
|   | Торговый представитель | Плановые | Фактические | Незапланированные | Итого   | Визиты с | Заказы без | Визиты, % | Заказы, % |
|   | Дата                   | визиты   | визиты      | визиты            | визитов | заказами | визитов    |           |           |
|   | 17.01.2016             | 0        | 0           | 0                 | 0       | 0        | 1          | 0         | 0         |
|   | 22.01.2016             | 0        | 0           | 2                 | 2       | 1        | 0          | 0         | 50,00     |
|   | 29.02.2016             | 1        | 0           | 0                 | 0       | 0        | 0          | 0         | 0         |
|   | 03.03.2016             | 1        | 0           | 0                 | 0       | 0        | 0          | 0         | 0         |
| E | Formula1               | 0        | 0           | 101               | 101     | 1        | 0          | 0         | 0,99      |
|   | 01.03.2016             | 0        | 0           | 1                 | 1       | 1        | 0          | 0         | 100,00    |
|   | 02.03.2016             | 0        | 0           | 9                 | 9       | 0        | 0          | 0         | 0         |
|   | 03.03.2016             | 0        | 0           | 8                 | 8       | 0        | 0          | 0         | 0         |
|   | 09.03.2016             | 0        | 0           | 7                 | 7       | 0        | 0          | 0         | 0         |
|   | 10.03.2016             | 0        | 0           | 8                 | 8       | 0        | 0          | 0         | 0         |
|   | 11.03.2016             | 0        | 0           | 5                 | 5       | 0        | 0          | 0         | 0         |
|   | 12.03.2016             | 0        | 0           | 3                 | 3       | 0        | 0          | 0         | 0         |
|   | 14.03.2016             | 0        | 0           | 4                 | 4       | 0        | 0          | 0         | 0         |
|   | 15.03.2016             | 0        | 0           | 5                 | 5       | 0        | 0          | 0         | 0         |
|   | 16.03.2016             | 0        | 0           | 5                 | 5       | 0        | 0          | 0         | 0         |
|   | 17.03.2016             | 0        | 0           | 4                 | 4       | 0        | 0          | 0         | 0         |
|   | 18.03.2016             | 0        | 0           | 8                 | 8       | 0        | 0          | 0         | 0         |
|   | 21.03.2016             | 0        | 0           | 10                | 10      | 0        | 0          | 0         | 0         |
| - |                        |          |             |                   |         |          |            |           | Þ         |

Отчет отображает плановые, фактические и незапланированные визиты торговых представителей по датам. Также подсчитывается итоговое количество визитов, количество визитов с заказами и без. Определяется доля фактических визитов от количества запланированных, доля визитов с заказами от итогового количества визитов.